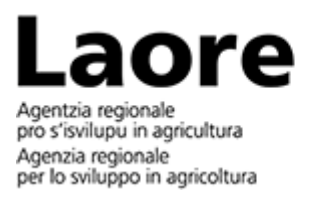

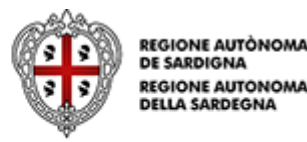

Guida installazione e uso App "Segnalazione grillare"

## Lotta all'infestazione di cavallette in Sardegna: istruzioni installazione e uso dell'applicativo per la segnalazione delle uova in campo (grillare)

Gli operatori delle zone rurali interessate dall'infestazioni di cavallette sono invitati a segnalare le **grillare (siti con presenza di ooteche)**. Le segnalazioni consentono di effettuare con precisione ed efficacia **interventi preventivi (lavorazioni) e di lotta chimica**. Per effettuare le segnalazioni l'Agenzia Laore Sardegna ha messo a punto un **applicativo per dispositivi mobili** (App) nella piattaforma ArcGIS QuickCapture, disponibile nei principali store.

## Procedura installazione

Inquadriamo il Qr code a lato con il dispositivo e scarichiamo l'applicazione QuickCapture dallo store.

In alternativa raggiungiamo l'applicativo seguendo i link:

- Link: Scarica da Play Store
- Link: Scarica da App Store

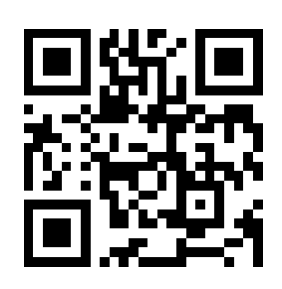

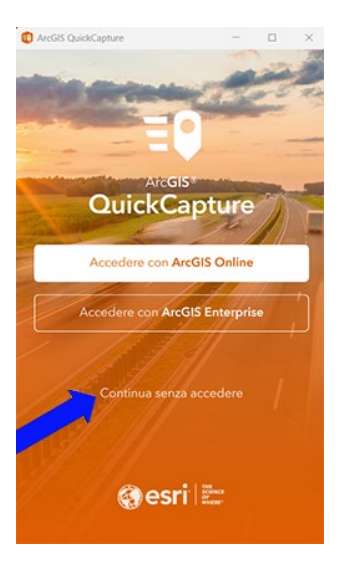

Procediamo con l'installazione: selezioniamo **"Continua senza accedere**"

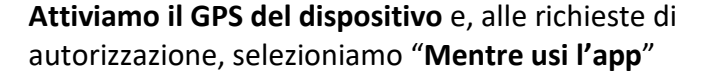

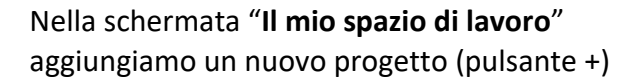

Selezioniamo l'opzione "Esegui scansione codice QR" e inquadriamo il codice:

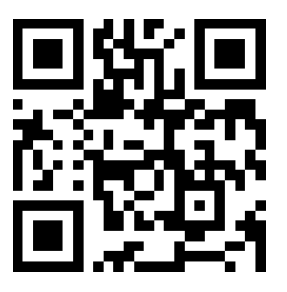

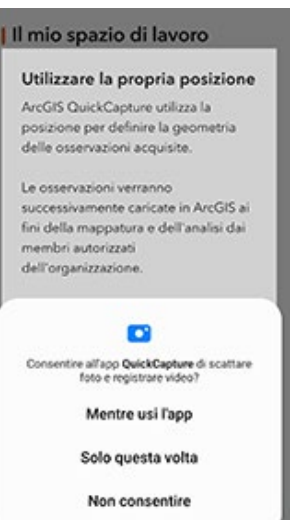

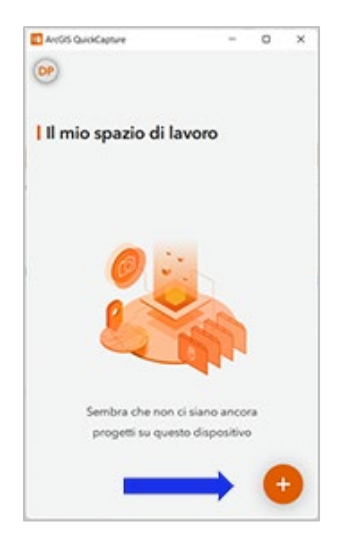

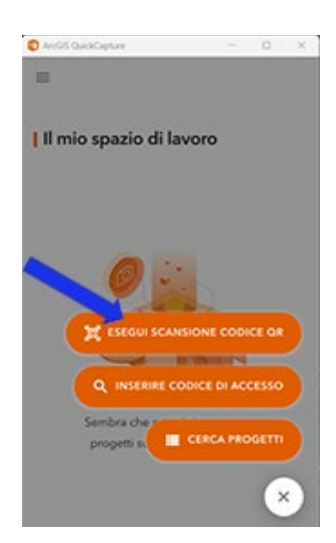

## Oppure:

selezioniamo "**Inserire codice di accesso**" e inseriamo manualmente il codice:

## 1b5jzO0

Ultimi due caratteri: "O" maiuscola (lettera), zero (numero).

Diamo il consenso al trattamento dei dati con il pulsante "**OK**"

Selezioniamo il modulo "Segnalazione grillare"

Inseriamo il **CUAA**, (Codice Unico Identificazione Azienda Agricola) oppure la **Partita Iva** o il **Codice Fiscale** 

Indichiamo nome, cognome, numero di cellulare

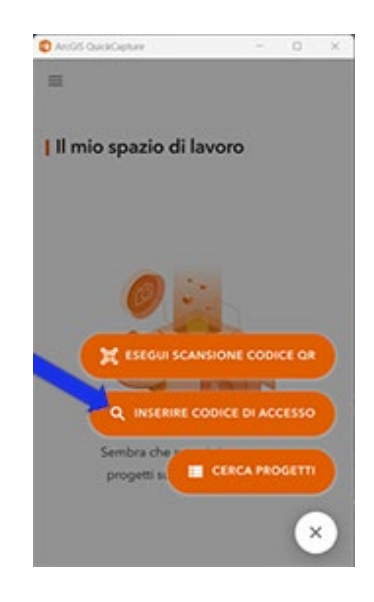

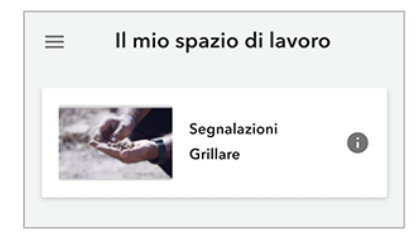

| <b>♀</b> ∯ .ill 8% <b>i</b> |
|-----------------------------|
|                             |
| l trattamento<br>te         |
|                             |
|                             |

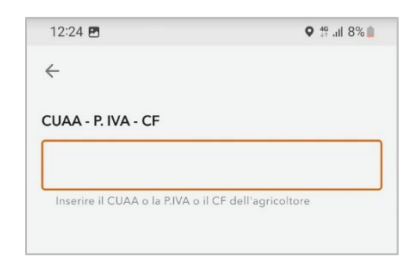

| 12:24 🖪              | ♥ <sup>4</sup> ? .ıl 8% |
|----------------------|-------------------------|
| $\leftarrow$         | FINE                    |
| Nome, cognome e cell | lulare del referente    |
|                      |                         |
|                      |                         |

Selezioniamo l'immagine per avviare la fotocamera.

Verifichiamo che il messaggio nella parte inferiore della schermata confermi la rilevazione della posizione.

Scattiamo la foto il più vicino possibile alle ooteche (10-20 cm di distanza)

Attiviamo il pulsante di spunta per inviare la segnalazione:

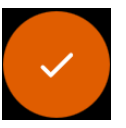

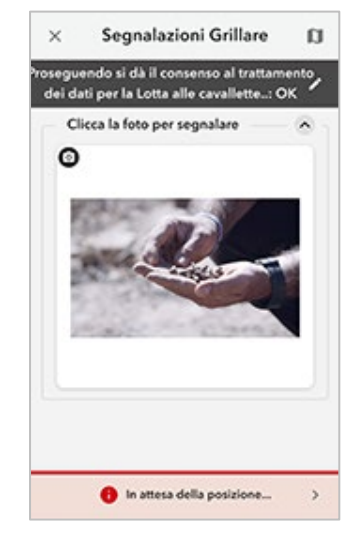

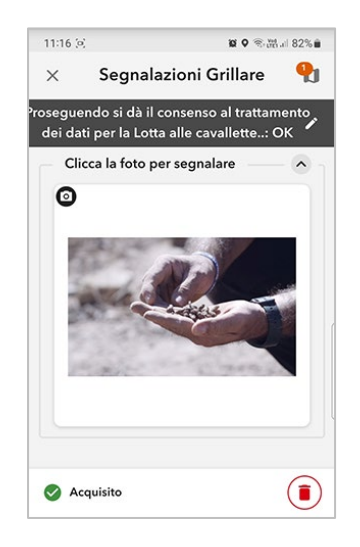

Il messaggio "Acquisito" nella parte sottostante la videata conferma l'invio della segnalazione.

Link ad ulteriori risorse sull'argomento:

- YouTube: Come individuare e riconoscere le grillare
- YouTube: Consulta il tutorial per installare l'App Segnalazione grillare
- Sito ArcGIS: Mappa segnalazioni grillare in tempo reale
- <u>Sito web Laore: Speciale Lotta alle cavallette</u>